# HTML Tp 1 Une première approche des balises

### Florent DEVIN

19 septembre 2008

# Préambule

Avant de commencer le TP, dans votre répertoire Info, créez un répertoire Html. Dans ce dernier créez un répertoire Tp1. Vous travaillerez dans celui-ci.

Il existe plusieurs façons de créer des pages HTML. La plus facile est d'utiliser un logiciel qui crée le code HTML pour vous. Nous n'utiliserons pas cette façon. Nous allons créer les pages HTML grâce à un éditeur de texte classique  $\Leftrightarrow Xemacs$ .

### 1 Présentation

Qu'est ce qu'HTML ? Avant de répondre à cette question, il faut d'abord répondre très brièvement<sup>1</sup> à la question qu'est ce qu'Internet<sup>2</sup> ? Même si la réponse semble évidente, elle mérite d'être. Internet désigne un ensemble de réseaux<sup>3</sup> et de machines connectées les uns aux autres. Cette réponse permet de mieux comprendre les problèmes qui se posent.

Tout d'abord, il existe une diversité énorme de matériel, en terme de processeur, carte graphique, disque, ... Cette diversité doit être capable de communiquer. Si la communication, et le bon fonctionnement au sein de la même machine est du ressort du système d'exploitation. La communication inter-machine fait intervenir plusieurs systèmes. Il a donc fallut créer un protocole de communication, puis s'accorder sur plusieurs codages pour les données. Parmi tous les formats disponibles pour communiquer, il existe un catégorie : les *Markup Language*. Le HTML<sup>4</sup> fait parti de cette catégorie.

 $<sup>^{1}</sup>$ La brièveté des explications entraı̂nent forcément quelques imprécisions

<sup>&</sup>lt;sup>2</sup>On désigne aussi internet par le mot Web

<sup>&</sup>lt;sup>3</sup>Un réseau est un ensemble de machine

<sup>&</sup>lt;sup>4</sup>HyperText Markup Language

C'est en fait une simplification du langage SGML<sup>5</sup>. Vous découvrir d'autres langages de type ML dans la suite de vos études.

Avant d'entrer dans le vif du sujet, situons un peu le contexte d'Internet. Lors de sa création son usage était avant tout destiné à l'échange d'informations entre scientifiques. Ils se mirent "d'accord" sur un format, le HTML. Ce format était très austère. La convivialité d'internet a permis son essor. Une population de non scientifique a commencé à utiliser le web. Ces derniers, trouvant le support un peu trop "simpliste", ont essayé de mettre en forme leur texte. Des "designers" ont alors lancé plusieurs pistes. Le langage a alors évolué pour supporter ces nouveaux besoins. Jusqu'à l'arrivée de HTML 4.0.

Parallèlement un organisme a été crée pour réfléchir sur l'évolution possible du Web : W3C<sup>6</sup>. La gestion de cet organisme est assuré par le MIT, l'ERCIM et Keio. Il existe à l'heure actuelle 437 membres de ce consortium, parmi lesquels on trouve : Google, l'INRIA, AT&T, IBM, Mozilla, ... La tendance actuelle est de séparer le fond de la forme, un peu à la manière de  $I^{A}T_{E}X$ . Le fond sera géré par un langage à balise<sup>7</sup>, et la forme par un autre langage. C'est XHTML 1.0 qui doit être utilisé pour éditer le fond de votre document. Les CSS<sup>8</sup> permettront de mettre en forme le document final.

Actuellement, le W3C travaille, entre autre, sur le XHTML 2. Cette norme permettra d'intégrer une couche sémantique au web. Dans le cadre de ce cours, nous utiliserons la norme XHTML 1.0. Ce dernier doit remplacer progressivement le HTML 4.01. Il est plus simple, et plus strict que son prédécesseur. Un document XHTML décrit une page Web. Cette page Web doit par la suite être affiché par les différents navigateurs. La description d'une page Web se fait en utilisant les éléments du langage XHTML. Ces éléments ont pour unique vocation de décrire la *structure* du document, la mise en forme se faisant plus tard. L'interprétation des différents éléments est à la charge du navigateur qui souhaite visualiser une page. Il peut donc y avoir quelques différences de visualisation selon le navigateur.

Un élément encadre son contenu par des balises. Il existe deux formes de balises :

- <balise>contenu</balise> : cette forme est utilisée lorsque la balise doit agir sur un contenu précis, et affecte les caractéristiques de ce dernier. On écrira par exemple : <title>Une première approche des balises</title>, ce qui permet de spécifier un titre. Bien évidemment, tout élément ouvert doit être fermé. De plus vous devez veiller à la bonne imbrication des éléments ⇔ <em>test</em> et non pas <em>test</em>.
- <balise/> : cette forme est utilisée lorsque la balise n'agit pas sur un contenu. On écrira par exemple <img src="" alt="" />

Toutes les balises doivent être écrites en minuscules. Les paramètres

<sup>&</sup>lt;sup>5</sup>Standard Generalized Markup Language

<sup>&</sup>lt;sup>6</sup>WorldWideWeb Consortium

<sup>&</sup>lt;sup>7</sup>C'est le cas pour les langages de type ML

<sup>&</sup>lt;sup>8</sup>Cascading Style Sheet

éventuels de celles-ci doivent être encadré par des ". Enfin un document XHTML commence toujours par déclarer sa  $DTD^9$ , suivi de la balise html, qui englobe la page. La définition de la DTD se fait via le texte suivant ou autre équivalent :

```
<!DOCTYPE html PUBLIC "-//W3C//DTD XHTML 1.0 Strict//EN" "xhtml1-strict.dtd">
```

**Question 1 :** À votre avis ce texte fait-il parti de la norme XHTML? Justifiez.

L'élément html doit contenir au minimum les éléments head et body. L'élément head doit contenir au minimum l'élément title. Ce qui donne comme page minimum :

```
<!DOCTYPE html PUBLIC "-//W3C//DTD_XHTML_1.0_Strict//EN
    " "xhtml1-strict.dtd">
    <html>
        <html>
        <head>
            <title>Titre du document</title>
        </head>
        <body>
        </body>
        </html>
```

#### Listing 1 – "Page minimum"

Question 2 : Enregistrer ce document dans un fichier que vous appellerez ex1.html. Puis tapez la commande : firefox ex1.html. Que constatez vous?

Lorsque vous rédigez un document, vous spécifier le titre du document, puis des sections, sous-section, ..., des paragraphes. C'est dans ces derniers que vous mettez votre texte. Il en va de même en HTML. La section de plus haut niveau est l'élément h1, puis h2, ..., h6. L'élément p sert quand à lui pour indiquer que l'on est en train d'écrire un paragraphe.

**Question 3 :** Créez une page HTML, ayant pour titre : "Seconde page Web", et comme texte dans cette page : "terminé"

Le W3C met à notre disposition un programme qui permet de vérifier la validité de la page que l'on vient d'écrire. Vérifier que la page que nous venons d'écrire est valide n'est pas suffisant pour que la page soit correcte. C'est une étape. Un peu à la manière d'un algorithme, où vous respectez d'abord la syntaxe. Le respect de la syntaxe n'entraîne pas un algorithme valide. C'est exactement la même chose pour une page Web. La validation du W3C indique que vous avez correctement respecté la syntaxe. Cela n'indique en aucun cas que vous avez respecté la sémantique des balises.

Pour vous permettre d'utiliser le valideur du W3C, il y a plusieurs possibilités. Soit votre page est accessible depuis internet, soit elle ne l'est pas.

<sup>&</sup>lt;sup>9</sup>Document Type Definition

Dans ce dernier cas<sup>10</sup>, on pourrait télécharger un module complémentaire de firefox. Nous n'utiliserons pas cette solution. Nous allons plutôt rendre vos pages web accessible depuis l'extérieur.

Chacun d'entre vous possède la possibilité de créer un site web qui sera hébergé à l'école. Pour ce faire dans votre répertoire d'accueil sur votre compte EISTI vous allez créer un répertoire public\_html. C'est dans ce répertoire qui vous allez stocker votre site. Il faut bien évidemment que ce répertoire soit accessible en exécution et en lecture.

Question 4 : Copiez la page que vous venez de créer dans votre public\_html. Dans firefox entrez l'adresse suivante :

#### http://webetu.etude.pau.eisti.fr/~login/fichier.html

Si vous voyez afficher votre page, c'est que tout est bon. Chargez la page http://validator.w3.org/ et valider votre page. Que vous affiche le valideur? Résolvez les erreurs. Nous traiterons les warnings plus tard.

Une fois ceci fait, vous venez de créer votre première page HTML valide. Notez bien que pour l'instant nous ne nous intéressons pas à la mise en forme. Pour créer une page Web correcte, il faut utiliser les balises en respectant ce qui est imposé par la norme, mais aussi respecter la sémantique des éléments.

Par ailleurs dans le préambule<sup>11</sup> de votre page ajoutez l'élément meta suivant :

```
<meta http-equiv="Content-Type"
content="text/html;charset=ISO-8859-15" />
```

Ceci permet de définir dans quel format votre fichier est enregistré, et d'indiquer au navigateur d'utiliser le bon format. Bien évidemment si vous enregistrer vos fichiers au format UTF-8, il faudra remplacer ISO-8859-15 par utf-8.

## 2 Quelques balises

La table 1 vous présente les balises qui peuvent vous être utile pour réaliser le TP. Bien évidemment, il existe beaucoup d'autres balises, l'ensemble des balises possibles se trouve à l'adresse suivante :

```
http://www.w3.org/TR/2000/REC-xhtml-basic-20001219/#s_xhtmlmodules
```

Même si d'autres balises peuvent exister, on ne devrait utiliser que les balises citées dans le document précité.

**Question 5 :** Reproduisez la page Html dont vous pouvez voir un aperçu sur la figure 1. Vous n'utiliserez que des balises XHTML strict.

 $<sup>^{10}</sup>$ Il existe d'autres solutions pour valider votre page

 $<sup>^{11}\</sup>mathrm{C'est}$ à dire dans l'élément head

| Éléments   | Exemple                                                                                                    | Signification                                                                              |
|------------|----------------------------------------------------------------------------------------------------|--------------------------------------------------------------------------------------------|
| h1h6       | <h1>coucou</h1>                                                                                                    | Notion équivalente à section, subsection,<br>de $\ensuremath{\mbox{ET}}\xspace{\mbox{EX}}$ |
| a          | <a href="">texte du lien</a><br><a name="">texte du lien</a>                                                                   | Déclare un lien hypertexte                                                                 |
| ul         | <ul>éléments de liste</ul>                                                                                                    | Liste énumérée                                                                             |
| ol         | <ol>éléments de liste</ol>                                                                                                    | Liste ordonnée                                                                             |
| li         | <li>élément 1</li>                                                                                                    | Un élément d'une liste                                                                     |
| р          | bla bla                                                                                                    | Déclare un paragraphe                                                                      |
| img        | <img <br="" src="toto.gif"/> alt="description"/>                                                                               | Insertion d'une image                                                                      |
| em         | <em>toto</em>                                                                                                    | Mettre en évidence                                                                         |
| sup        | 1 <sup>er</sup>                                                                                                    | Mise en exposant                                                                           |
| sub        | x <sub>1</sub>                                                                                                    | Mise en indice                                                                             |
| strong     | <pre><strong>sémantique<strong></strong></strong></pre>                                                                        | Mise en évidence forte                                                                     |
| abr        | <abbr title="baccalauréat"><br/>bac</abbr>                                                                                     | Définition d'une abréviation                                                               |
| acronym    | <acronym title="École&lt;br&gt;Internationale des Sciences&lt;br&gt;du Traitement de l'Informa-&lt;br&gt;tion">EISTI</acronym> | Définition d'un acronyme                                                                   |
| dfn        | <pre><dfn title="Arbre de re- présentation">ontologie </dfn></pre>                                                             | Définition d'un terme                                                                      |
| cite       | <cite title="Super cours"><br/>cours</cite>                                                                                    | Citation d'un ouvrage                                                                      |
| q          | <pre><q title="Florent Devin">I1 y a des jours, vaudrait mieux que ce soit des nuits</q></pre>                                 | Citation d"un auteur                                                                       |
| code       | <code></code>                                                                                                    | Exemple de code                                                                            |
| samp       | <samp></samp>                                                                                                    | Exemple de sortie de programme                                                             |
| kdb        | <kbd></kbd>                                                                                                    | Signale du texte que doit saisir<br>l'utilisateur                                          |
| var        | <var></var>                                                                                                    | Signale une variable                                                                       |
| hr         | <hr/>                                                                                                    | Trait de séparation horizontal                                                             |
| blockquote | <blockquote></blockquote>                                                                                                    | Bloc de citation                                                                           |
| address    | <address></address>                                                                                                    | Signale une adresse                                                                        |
| div        | <div></div>                                                                                                    | Regroupe des objets avec une mise<br>en forme commune                                      |
| span       | <span></span>                                                                                                    | Mise en forme particulière d'un élément                                                    |

### TAB. 1 – Quelques balises

| 🥹 Page à reproduire - Mozilla Firefox 💶 🗆 🗙                                                                                                    |  |  |  |
|----------------------------------------------------------------------------------------------------|--|--|--|
| <u>Fi</u> chier Éditio <u>n</u> Affichage <u>H</u> istorique <u>M</u> arque-pages <u>O</u> utils Aid <u>e</u>                                                                                                    |  |  |  |
| <ul> <li>         • C         Interpretation         Interpretation         Interest in terminintereee         Interprea</li></ul> |  |  |  |
| 🔁 Perso 🔁 Eisti 🔁 Traitement Image 🖨 Option 😭 Ubuntu 😭 Systeme 🔂 Dico et autre 📄 RefCard 🔹                                                                                                    |  |  |  |
| 💢 Désactiver 🕼 Cookies 🎘 CSS 🖀 Form. 🤣 Images 🕜 Information 🖽 Divers 💋 Entourer 🖼 Redi                                                                                                    |  |  |  |
| Page de démonstration des balises<br>XHTML                                                                                                    |  |  |  |
| Listes                                                                                                    |  |  |  |
| Il est possible d'utiliser des listes                                                                                                    |  |  |  |
| <ol> <li>Il faut commencer par choisir le bon type</li> <li>Puis créer autant d'éléments que nécessaire</li> <li>Bien évidemment</li> </ol>                                                                                                    |  |  |  |
| Mais on peut aussi utiliser un autre type de liste                                                                                                    |  |  |  |
| <ul> <li>Il existe donc deux types de liste</li> <li> <ul> <li>les listes enumérées</li> <li>les listes ordonnées</li> <li>mais aussi les liste de défnition</li> </ul> </li> <li>Toute la problèmatique est de choisir la bonne sémantiquement parlant</li> </ul>                                                                                                    |  |  |  |
| Notez que pour l'instant nous ne nous attachons qu'à la <i>sémantique</i> des <i>balises</i> .                                                                                                    |  |  |  |
| étude des signifiés<br>Nous ne pouvons inclure dans une page HTML dirrectement le symbole <. Pour<br>pouvoir l'utiliser, il faut écrire <. C'est d'ailleurs aussi le cas pour le symbole &<br>ou il faut écrire &.                                                                                                    |  |  |  |
| http://validator.w3.org/check?uri=referer                                                                                                    |  |  |  |

FIG. 1 – Page à reproduire